## People Admin Tools

Beginning a New Action: Hiring a New Employee

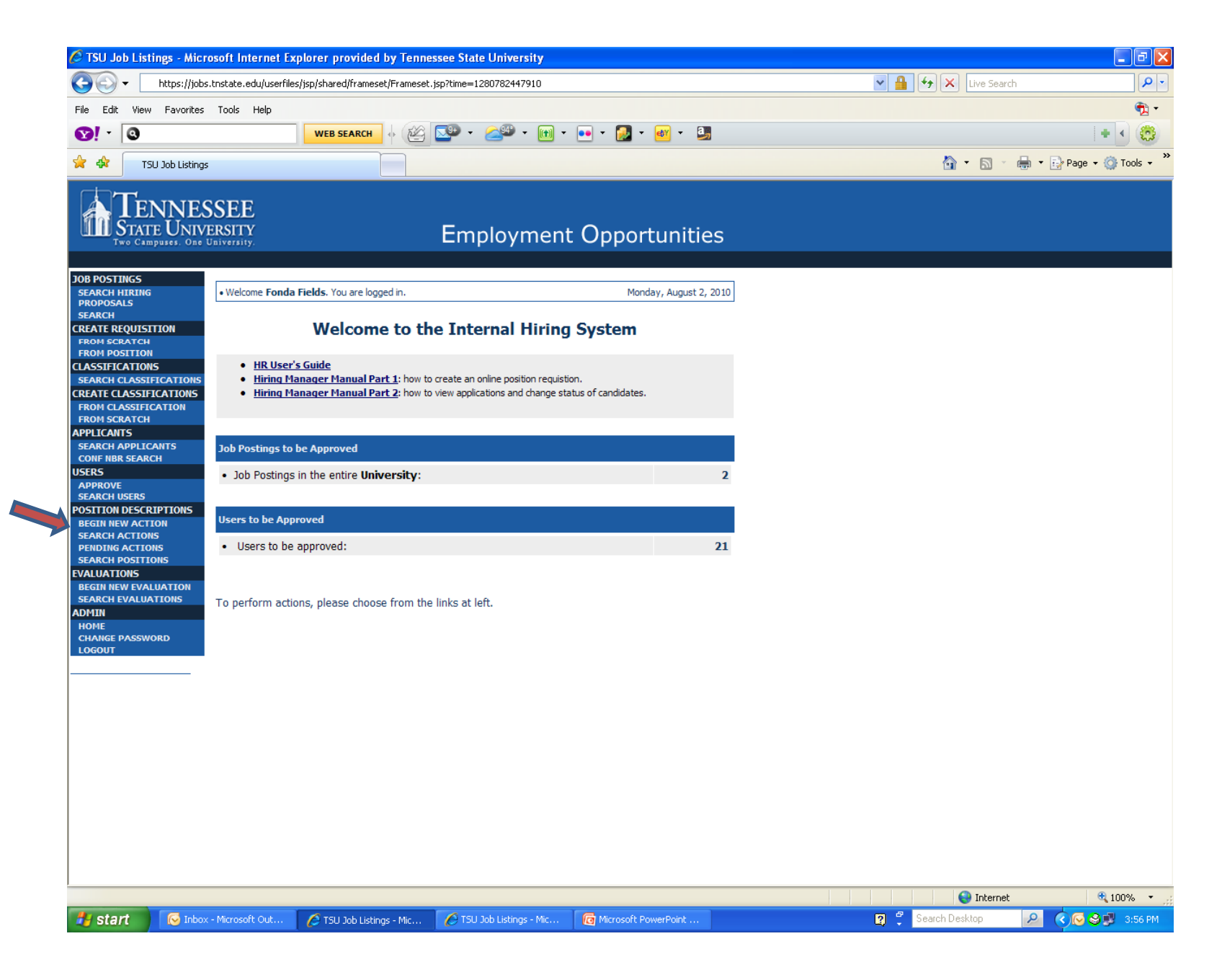

## Once logged into PeopleAdmin, click on "Begin New Action."

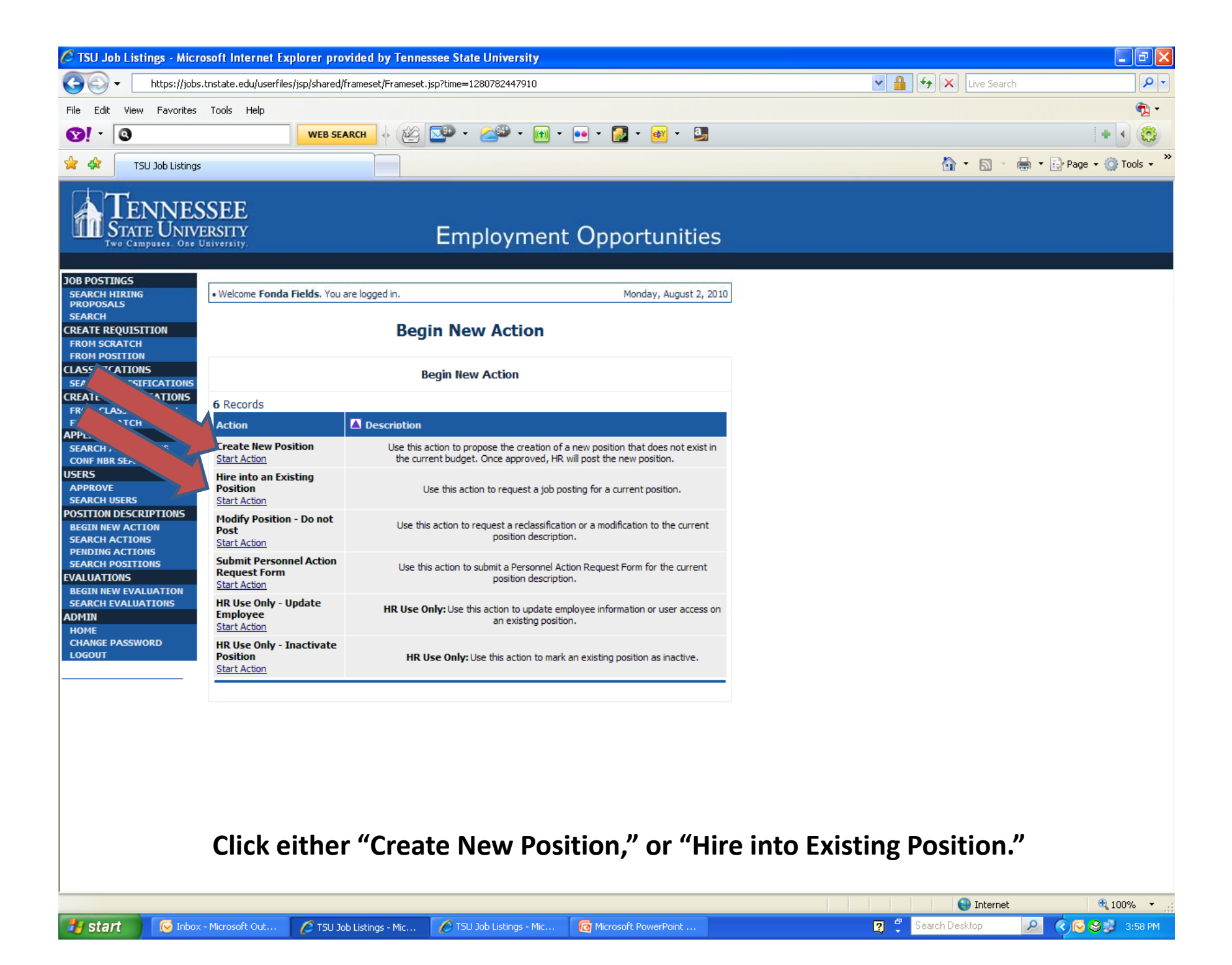

| 🖉 TSU Job Listings - Microsoft Internet Explorer provided by Tennessee State University                                                                                                    |                | - 7                    |  |  |
|----------------------------------------------------------------------------------------------------|----------------|------------------------|--|--|
| https://jobs.tnstate.edu/userfiles/jsp/shared/frameset/Frameset.jsp?time=1280782447910                                                                                                    | Live Search    | <u>- م</u>             |  |  |
| File Edit View Favorites Tools Help                                                                                                    |                | 🔁 <del>-</del>         |  |  |
| WEB SEARCH         ↓         ▲         ▲         ▲         ▲         ▲         ▲         ▲         ▲         ▲         ▲         ▲         ▲         ▲         ▲         ▲         ▲         ▲         ▲         ▲         ▲         ▲         ▲         ▲         ▲         ▲         ▲         ▲         ▲         ▲         ▲         ▲         ▲         ▲         ▲         ▲         ▲         ▲         ▲         ▲         ▲         ▲         ▲         ▲         ▲         ▲         ▲         ▲         ▲         ▲         ▲         ▲         ▲         ▲         ▲         ▲         ▲         ▲         ▲         ▲         ▲         ▲         ▲         ▲         ▲         ▲         ▲         ▲         ▲         ▲         ▲         ▲         ▲         ▲         ▲         ▲         ▲         ▲         ▲         ▲         ▲         ▲         ▲         ▲         ▲         ▲         ▲         ▲         ▲         ▲         ▲         ▲         ▲         ▲         ▲         ▲         ▲         ▲         ▲         ▲         ▲         ▲         ▲         ▲         ▲ <td< th=""><th></th><th>+ • 🐯</th></td<> |                | + • 🐯                  |  |  |
| ☆ ☆ TSU Job Listings                                                                                                    | 🟠 • 🔊 - 🖶      | 🔹 🔂 Page 👻 🎯 Tools 👻 🎇 |  |  |
| TENNESSEE<br>Two Campuses. One University. Employment Opportunities                                                                                                    |                |                        |  |  |
| JOB POSTLINGS                                                                                                    | ugust 2, 2010  |                        |  |  |
| PROPOSALS<br>SEARCH                                                                                                    | ugust 2, 2010  |                        |  |  |
| CREATE REQUISITION Hire into an Existing Position                                                                                                    |                |                        |  |  |
| FROM POSITION         CLASSIFICATIONS         SEARCH CLASSIFICATIONS         FROM CLASSIFICATIONS         FROM SCRATCH         APPLICANTS         SEARCH APPLICANTS         SEARCH APPLICANTS         SEARCH APPLICANTS         SEARCH APPLICANTS         SEARCH APPLICANTS         SEARCH APPLICANTS         SEARCH USERS         POSITION DESCRIPTIONS         BEGIN NEW ACTIONS         SEARCH POSITIONS         SEARCH POSITIONS         EVALUATIONS         SEARCH POSITIONS         EVALUATIONS         SEARCH POSITIONS         EVALUATIONS         SEARCH POSITIONS         EVALUATIONS         APPTIN         HOME         CHANCE PASSWORD         LOGOUT                                                                                                    |                |                        |  |  |
| If you are Hiring into Existing position, enter the employee's last name only into the last name field. If you are creating a new position, click the drop down arrow under Classification Title and find the title of the position.                                                                                                    |                |                        |  |  |
| Done                                                                                                    | Search Deskton | 🔍 100% 🔹 🛒             |  |  |

| 🖉 TSU Job Listings - Micro                                                                 | soft Internet Explorer provided by Tennessee State University                          |                        |                          |  |
|--------------------------------------------------------------------------------------------|----------------------------------------------------------------------------------------|------------------------|--------------------------|--|
| Goo ← https://jobs.t                                                                       | nstate.edu/userfiles/jsp/shared/frameset/Frameset.jsp?time=1280782447910               | 🔽 🔒 🐓 🗙 Live Search    | • 9                      |  |
| File Edit View Favorites                                                                   | Tools Help                                                                             |                        | <b>1</b>                 |  |
| <b>⊗!</b> - <b>  ©</b>                                                                     | web search ↔ 🖉 🖙 ▾ ఊੱ ▾ 🕅 ▾ 💀 ▾ 🖓 ▾ अ                                                  |                        | + • 🕲                    |  |
| 😪 🏟 TSU Job Listings                                                                       |                                                                                        | 🙆 • 🗟 🗉 🖷              | 🛊 🔹 🔂 Page 👻 🏠 Tools 🔹 🎽 |  |
| TENNESSEE<br>Two Campuses. One University. Employment Opportunities                        |                                                                                        |                        |                          |  |
| JOB POSTINGS<br>SEARCH HIRING                                                              | Welcome Fonda Fields. You are logged in.                                               | Monday, August 2, 2010 |                          |  |
| PROPOSALS<br>SEARCH<br>CREATE REQUISITION<br>FROM SCRATCH<br>EROM DOSTITON                 | Hire into an Existing Position                                                         |                        |                          |  |
| CLASSIFICATIONS<br>SEARCH CLASSIFICATIONS<br>CREATE CLASSIFICATIONS<br>FROM CLASSIFICATION | Search Positions to Begin Action On Classification Any Working Title:                  |                        |                          |  |
| FROM SCRATCH<br>APPI ICANTS<br>SEARCH APPLICANTS<br>CONF NBR SEARCH                        | Position<br>Number: Employee<br>ID<br>Number:                                          |                        |                          |  |
| USERS<br>APPROVE<br>SEARCH USERS<br>POSITION DESCRIPTIONS                                  | Employee<br>First Name: Last Name: Fie                                                 | lds                    |                          |  |
| BEGIN NEW ACTION<br>SEARCH ACTIONS<br>PENDING ACTIONS<br>SEARCH POSITIONS                  | CLEAR RESULTS                                                                          |                        |                          |  |
| BEGIN NEW EVALUATION<br>SEARCH EVALUATIONS<br>ADMIN                                        |                                                                                        |                        |                          |  |
| CHANGE PASSWORD                                                                            |                                                                                        |                        |                          |  |
|                                                                                            |                                                                                        |                        |                          |  |
|                                                                                            |                                                                                        |                        |                          |  |
| After entering employee last name, click "Search."                                         |                                                                                        |                        |                          |  |
| Done                                                                                       |                                                                                        | Top-work               | <b>A</b> 100% -          |  |
| start 🕞 Inbox -                                                                            | Microsoft Out 💋 TSU Job Listings - Mic 🌔 TSU Job Listings - Mic 🔞 Microsoft PowerPoint | 👔 🗳 Search Desktop     | 2                        |  |

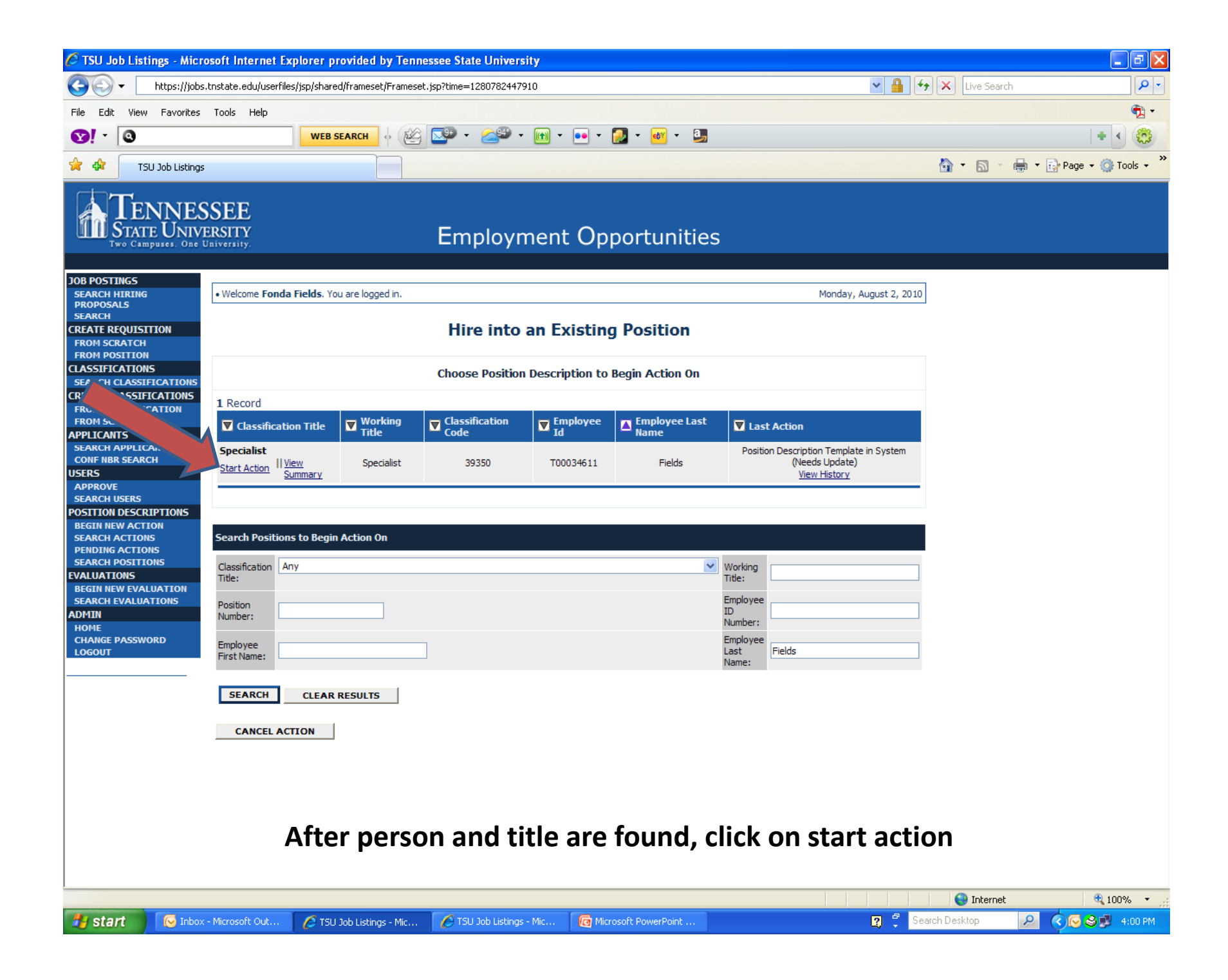

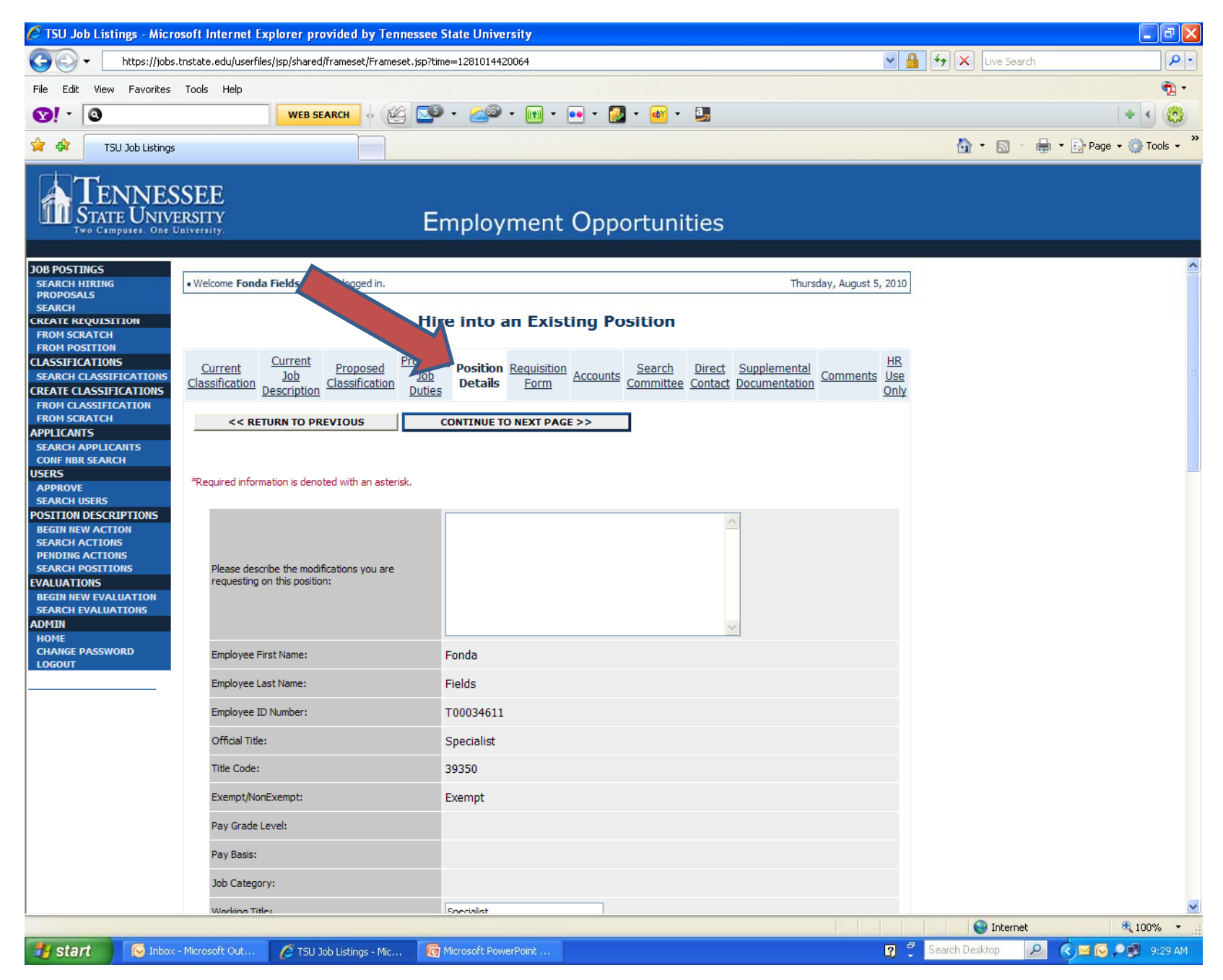

Click on the Position details tab, and add all pertinent information

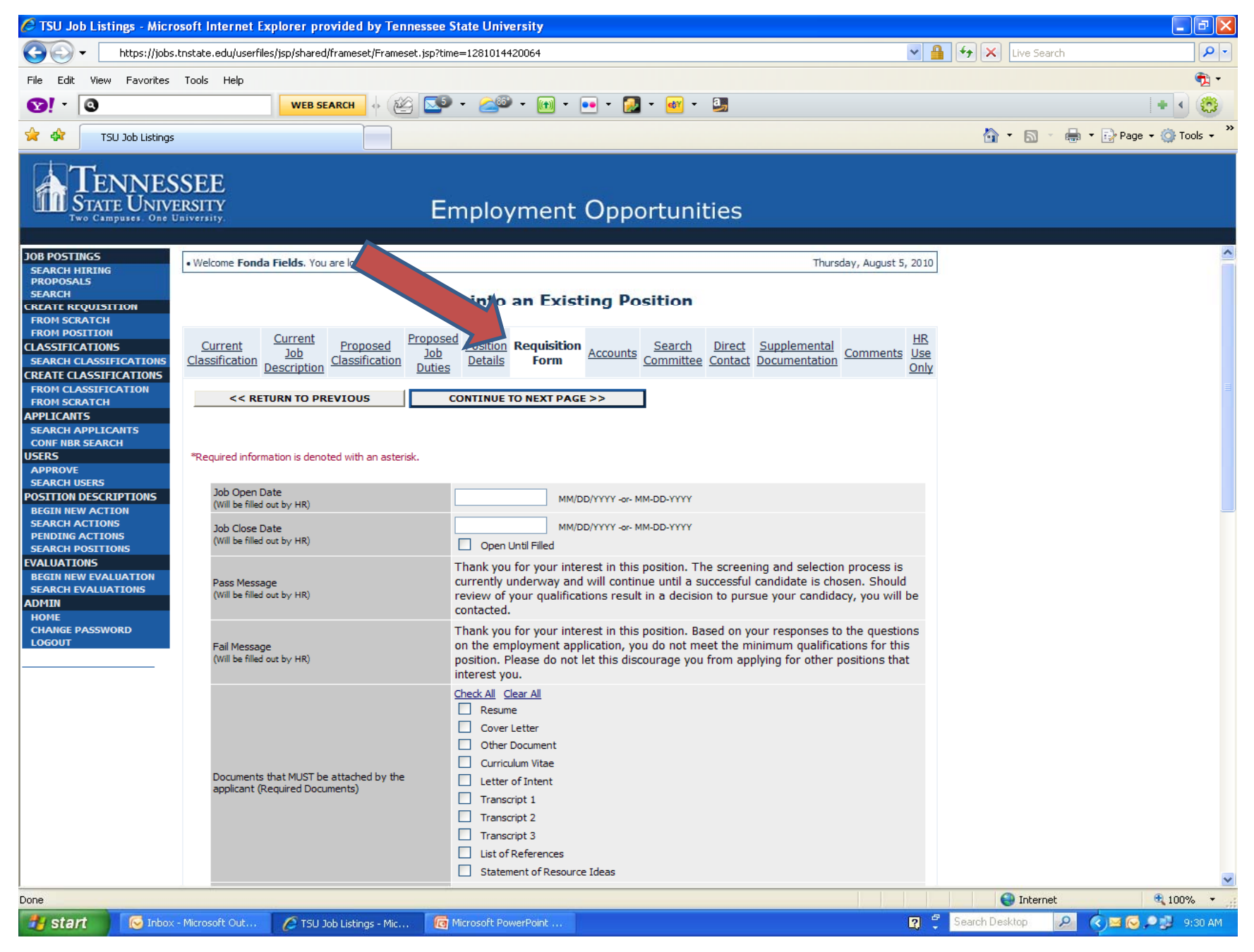

Move to the Requisition Form tab and enter all pertinent information.

| C TSU Job Listings - Microsoft Internet Explorer provided by Tennessee State University                                                                                                    |                                                                                                    |  |  |  |  |
|----------------------------------------------------------------------------------------------------|----------------------------------------------------------------------------------------------------|--|--|--|--|
| G V https://jobs.tnstate.edu/userfiles/jsp/shared/frameset/Frameset.jsp?time=1281014420064                                                                                                    | Live Search                                                                                            |  |  |  |  |
| File Edit View Favorites Tools Help                                                                                                    | ₩ <u></u> •                                                                                            |  |  |  |  |
|                                                                                                    |                                                                                                    |  |  |  |  |
| TSU Job Listings                                                                                                    | 🟠 🔻 🗟 👻 🖶 Page 🛛 🎯 Tools 👻                                                                             |  |  |  |  |
| TENNESSEE<br>STATE UNIVERSITY<br>Two Campuses. One University. Employment Opportunities                                                                                                    |                                                                                                    |  |  |  |  |
| JOB POSTIINGS<br>SEARCH HIRING<br>PROPOSALS<br>SEARCH<br>CREATE REQUISITION<br>Welcome Fonda Fields. You are logged in.<br>Hire Existing Position                                                                                                    | Thursday, August 5, 2010                                                                               |  |  |  |  |
| FROM POSITION     Current     Current     Proposed     Position     Require     Accounts     Sear       CLASSIFICATIONS     Classification     Description     Classification     Details     Form     Accounts     Sear                                                                                                    | ch Direct Supplemental Documentation Comments HR Use Only                                              |  |  |  |  |
| FROM CLASSIFICATION         FROM SCRATCH         APPLICANTS         SEAP         SEAP         Your Schart         VSCH         VSCH         SEARCH USERS         POSITION DESCRIPTIC.         BEGIN NEW ACTIONS         ADD NEW ENTRY            ADD NEW ENTRY | n existing entry, click the <b>View</b> link for the<br>, click the <b>Delete</b> link for that entry. |  |  |  |  |
| SEARCH POSITIONS     << RETURN TO PREVIOUS     CONTINUE T       EVALUATIONS     SAVE AND STAY ON THIS PAGE     CONTINUE T       BEGIN NEW EVALUATIONS     SAVE AND STAY ON THIS PAGE     CONTINUE T       ADMIN     HOME     CHANGE PASSWORD     CONCEL       LOGOUT     CANCEL     PREVIEW ACTION                                                                                                    | O NEXT PAGE >>                                                                                         |  |  |  |  |
| Move to the Accounts tab and add entry for FOAP. You will click "add new entry" once for fund number, "add new entry" again for Org number, and "add new entry" a third time for program number.                                                                                                    |                                                                                                    |  |  |  |  |
| Done                                                                                                    | 😜 Internet 🔍 100% 👻 🕫                                                                                  |  |  |  |  |
| Start 😥 Inbox - Microsoft Out 🌈 TSU Job Listings - Mic 🔞 Microsoft PowerPoint                                                                                                    | 🛐 🗳 Search Desktop 🖉 📀 🖂 🐼 🗩 🥵 9:31 AM                                                                 |  |  |  |  |

| TSU Job Listings - Microsoft Internet Explorer provided by Tennessee State                                                                                                    | te University                                                                |                                 | đ×         |  |  |
|----------------------------------------------------------------------------------------------------|------------------------------------------------------------------------------|---------------------------------|------------|--|--|
| COO - https://jobs.tnstate.edu/userfiles/jsp/shared/frameset/Frameset.jsp?time=                                                                                                    | 1281014420064                                                                | 💌 🔒 🗲 🔀 Live Search             | <b>P</b> • |  |  |
| File Edit View Favorites Tools Help                                                                                                    |                                                                              |                                 | 🔁 -        |  |  |
|                                                                                                    | - 😂 • 💷 • 💽 • 🜌 • 进                                                          | + •                             | ۲          |  |  |
| 😭 🏟 TSU Job Listings                                                                                                    |                                                                              | 🏠 👻 📾 👻 🖶 Page 👻 🎯 Too          | ols 🕶 🎇    |  |  |
| TENNESSEE<br>Two Campuses. One University. Employment Opportunities                                                                                                    |                                                                              |                                 |            |  |  |
| JOB POSTINGS                                                                                                    |                                                                              | hurday, August 5, 2010          |            |  |  |
| PROPOSALS     SEARCH     SEARCH                                                                                                    |                                                                              | nursuay, August 5, 2010         |            |  |  |
| CREATE REQUISITION Hire                                                                                                    | into an ing Position                                                         |                                 |            |  |  |
| ERM POSITION         Current         Current         Proposed         Proposed         Dob           SEARCH CLASSIFICATIONS         Classification         Classification         Description         Classification         Duties | Position Requisition Accounts Search Direct Supplement                       | tion<br>Comments<br>Use<br>Only |            |  |  |
| FROM CLASSIFICATION<br>FROM SCRATCH To add a new Entry, click the Add New Entry but                                                                                                    | on below. To view more details about an existing entry, click the            | View link for the               |            |  |  |
| APPLICANTS<br>SEARCH APPLICANTS<br>EARCH APPLICANTS                                                                                                    | or that entry. To delete an existing entry, click the <b>Delete</b> link for | that entry.                     |            |  |  |
| USERS No Records Found                                                                                                    |                                                                              |                                 |            |  |  |
| SEARCH USERS                                                                                                    |                                                                              |                                 |            |  |  |
| BEGIN NEW ACTIONS ADD NEW ENTRY                                                                                                    |                                                                              |                                 |            |  |  |
| PENDING ACTIONS<br>SEARCH POSITIONS << RETURN TO PREVIOUS                                                                                                    | CONTINUE TO NEXT PAGE >>                                                     |                                 |            |  |  |
| EVALUATIONS BEGIN NEW EVALUATION SAVE AND STAY ON THIS PAGE                                                                                                    |                                                                              |                                 |            |  |  |
| SEARCH EVALUATIONS                                                                                                    |                                                                              |                                 |            |  |  |
| HOME<br>CHANGE PASSWORD                                                                                                    |                                                                              |                                 |            |  |  |
| LOGOUT CANCEL PREVIEW ACTION                                                                                                    |                                                                              |                                 |            |  |  |
|                                                                                                    |                                                                              |                                 |            |  |  |
|                                                                                                    |                                                                              |                                 |            |  |  |
|                                                                                                    |                                                                              |                                 |            |  |  |
| Move to the Search Committee tab and add new entry for each person that will                                                                                                    |                                                                              |                                 |            |  |  |
| serve on your committee                                                                                                    |                                                                              |                                 |            |  |  |
|                                                                                                    |                                                                              |                                 |            |  |  |
| *If you will have no committee, you may move past this tab.                                                                                                    |                                                                              |                                 |            |  |  |
| Done                                                                                                    |                                                                              | Totamat 🔷 10000                 |            |  |  |
| Start Nicrosoft Out A TSU Job Listings - Mic                                                                                                    | rosoft PowerPoint                                                            | 😨 😤 Search Desktop 👂 🏹 🖂 🗩 🤋    | 33 AM      |  |  |

| 🖉 TSU Job Listings - Microsoft Internet Explorer provided by Tennessee State University                                                                                                    |                                  |
|----------------------------------------------------------------------------------------------------|----------------------------------|
| https://jobs.tnstate.edu/userfiles/jsp/shared/frameset/Frameset.jsp?time=1281014420064                                                                                                    | Live Search                      |
| File Edit View Favorites Tools Help                                                                                                    | n 🔁 -                            |
| Sol → Search → A A A A A A A A A A A A A A A A A A                                                                                                    | ••                               |
| SU Job Listings                                                                                                    | 🏠 🔹 🔝 🕤 🖶 🔹 🔂 Page 🕶 🎯 Tools 🗸 🂙 |
| TENNESSEE<br>STATE UNIVERSITY<br>Two Campuses, One University.<br>Employment Opportunities                                                                                                    |                                  |
| JOB POSTINGS                                                                                                    | 5. 2010                          |
| PROPOSALS<br>SEARCH                                                                                                    | 0,000                            |
| CREATE REQUISITION Hire into an Existing Stor                                                                                                    |                                  |
| FROM POSITION         CLASSIFICATIONS         SEARCH CLASSIFICATIONS         CREATE CLASSIFICATIONS         CREATE CLASSIFICATIONS         Description       Proposed<br>Classification       Proposed<br>Description       Proposed<br>Dob<br>Duties       Position<br>Period       Requisition<br>Details       Accounts       Search<br>Committee       Direct       Supplementar<br>Documentation                                                                                                    | HR<br>Use<br>Only                |
| FROM SCRATCH<br>APPLICANTS<br>SEARCH APPLICANTS<br>SEARCH | the                              |
| USERS<br>APPROVE No Records Found<br>SEARCH USERS                                                                                                    |                                  |
| POSITION DESCRIPTIONS BEGIN NEW ACTIONS SEARCH ACTIONS PENDING ACTIONS CONTINUE TO NEXT DAGE SS                                                                                                    |                                  |
| SEARCH POSITIONS     Image: Continue to next page >>       EVALUATIONS     SAVE AND STAY ON THIS PAGE       SEARCH EVALUATIONS     ADMINI                                                                                                    |                                  |
| HOME<br>CHANGE PASSWORD<br>LOGOUT CANCEL PREVIEW ACTION                                                                                                    |                                  |

Enter direct contact information for all 1600 and faculty level positions. If you need assistance with your direct contacts, contact the EDC office at 963-7435.

Once you have added your direct contacts you may add comments if necessary. After finishing direct contacts, if you have no comments to add, click on preview action, and move the position requisition to the next level.

## **Questions/ Comments**